## Viewing exam result summary reports

A guide for heads of training and programme administrators

9 Steps

Created by WDAT Creation Date July 17, 2023 Last Updated July 17, 2023

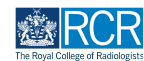

STEP 1

## This report will allow you to view a summary of exam results for all trainees that you are linked to

#### STEP 2

### Click on Reports on the task bar at the top of your dashboard

| Dashboard Timeline - Docu                                                                                                    | ments Content • Reports User management •                             | + 40 • .                                                                                                    |
|----------------------------------------------------------------------------------------------------|-----------------------------------------------------------------------|----------------------------------------------------------------------------------------------------|
| Supervisor dashboard -                                                                                                    |                                                                       |                                                                                                    |
| Profile                                                                                                    |                                                                       | -                                                                                                    |
|                                                                                                    | TestCOS1 TestCOS1                                                     |                                                                                                    |
|                                                                                                    | View profile                                                          |                                                                                                    |
| Clinical Supervisor, Educational Supervisor - Clinical Oncology, Training Pro                                                                                        | gramme Director - Clinical Oncology                                   |                                                                                                    |
| Inbox –                                                                                                    | Create a new event –                                                  | E-portfolio support –                                                                                                    |
| Welcome to the RCR's e-portfolio test site.<br>PUBLISHED ON: 14 JUL, 2023                                                                                            | First, select who you want to create this for:<br>MySelf Someone else | You will find user guides and FAQs on the RCR website. For any issues<br>or queries not covered on these pages please contact the RCR team<br>at kaizen@rcr.ac.uk.                                          |
| Welcome to the RCR's e-portfolio test site. Thank you for taking<br>part in this user testing session. The RCR is aiming to make more<br>use of the inbox feature of | My Trainees –                                                         | We also hold a weekly e-portfolio clinic every Wednesday from 10.30-<br>11.00 where you can dial in for live support. You can join the<br>meeting using the zoom meeting ID 997 8359 5923 and the passcorie |
| Go to my inbox                                                                                                    | TestCOI TestCOI                                                       | 757299.                                                                                                    |
|                                                                                                    | TestCO3 TestCO3                                                       | Become an examiner –                                                                                                    |
| To do list –                                                                                                    | 1 - 2 of 2                                                            | We are currently advertising opportunities for doctors to get involved with all parts of the EPCP avaminations. Find out more on the ECP                                                                    |
| Teaching Observation for TestCO1                                                                                                    | View all users                                                        | website.                                                                                                    |

#### STEP 3

### Use the search bar to find the exam results summary report

| EIST/advance Dashboard Timeline - Documents Content - Reports - User management - | + 🌲 • 🛐 -                   |
|-----------------------------------------------------------------------------------|-----------------------------|
| Reports                                                                           | ∧ Bookmarked searches       |
| exam results summary Search Clear                                                 | Bookmark current search Add |
| Found 1 items for name matching exam and matching exam results summary            |                             |
| Ordered by <u>state</u> -                                                         | Advanced search             |
| CR exam results summary                                                           | State                       |
| Ø Run                                                                             |                             |
| You have reached the end of the list.                                             | Can be run by               |
|                                                                                   | Apply                       |

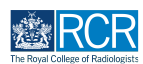

#### **STEP 4**

## Click on the report

| risz/advance Dashboard Timeline - Documents Content - Reports - User management -                                   | + 🖡 • 🗊 -                                       |
|----------------------------------------------------------------------------------------------------|-------------------------------------------------|
| Reports         exam results summary         Found 1 items for name matching exam and matching exam results summary | Bookmarked searches Bookmark current search Add |
| Ordered by <u>state</u> -                                                                                           | Advanced search                                 |
| 0 Run                                                                                                    | State                                           |
| You have reached the end of the list.                                                                               | Apply                                           |

#### **STEP 5**

### Select which exam types to include in your search

All exams are included by default. You can remove exams from your search by clicking on the X by the exam name.

| CR exam results summary                                                      |                    |
|------------------------------------------------------------------------------|--------------------|
| Exam type *<br>CRI Anatomy Exam × CR1 Physics Exam × CR2A Exam × CR2B Exam × |                    |
| Exam result date - From ★                                                    |                    |
| 1/2/2023                                                                     |                    |
| Exam result date - To ★                                                      |                    |
| 1/2/2023                                                                     |                    |
| Reset to default values                                                      |                    |
| Generate                                                                     | Export as csv file |

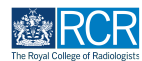

STEP 6

## Enter the date range for your report

You can use the date picker or type the date.

Please note that dates relate to when the exam results were released, not the date the exam was sat.

| CR exam results summary                                                   |                    |
|---------------------------------------------------------------------------|--------------------|
| Exam type * CRI Anatomy Exam X CRI Physics Exam X CR2A Exam X CR2B Exam X |                    |
| Exam result date - From *<br>1/2/2023                                     |                    |
| Exam result date - To * 1/2/2023                                          |                    |
| Reset to default values Generate                                          | Export as csv file |

STEP 7

#### **Click on Generate**

| xam type ★               |                    |             |             |  |
|--------------------------|--------------------|-------------|-------------|--|
| CR1 Anatomy Exam 🗙       | CR1 Physics Exam 🗙 | CR2A Exam × | CR2B Exam × |  |
|                          |                    |             |             |  |
| xam result date – From ★ |                    |             |             |  |
| 1/2/2023                 |                    |             |             |  |
| kam result date - To 🔸   |                    |             |             |  |
| /2/2023                  |                    |             |             |  |
|                          |                    |             |             |  |
| eset to default values   |                    |             |             |  |

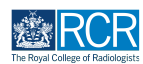

CR exam results summary Exam type ★ CRI Anatomy Exam X CRI Physics Exam X CR2A Exam X CR2B Exam X Exam result date - From ★ 1/2/2023 Exam result date - To ★ 17/7/2023 Reset to default values Generate Download PDF Pass Total CR2B · Result mark score score Previous attempts ainee Zoe Washburne (training account only) CRI Anatomy Exam Passed 145 165 Zoe Washburne (training account only) CRI Anatomy Exam Passed 145 165 Zoe Washburne (training account only) CR1 Anatomy Exam Passed 145 165 Jake Neale (training account CRI Anatomy 3 only) Exam Passed 145 147 lake Neale (training account CRI Anatomy 3 only) Exam Passed 145 147 4

You can view the results in the table within the e-portfolio

#### **STEP 9**

# You can also export results as a csv file or download the table as a pdf by clicking the appropriate button

| Event type *         CR1 Physics Exem X         CR2A Exem X         CR2B Exem X           Exer result date - From *         1/2/2023           Yu/2023         Exern result date - To *           Tr//2023         Exert to default values           Controlto         Export as cort file                                                                                                    | CR exam res                                                                                                    | ults sur                                                                                         | mmary                                    |                                                                                                    |                                                                                                    |                                                |                                                    |                        |                                       |  |  |  |  |  |  |
|----------------------------------------------------------------------------------------------------|----------------------------------------------------------------------------------------------------|--------------------------------------------------------------------------------------------------|------------------------------------------|----------------------------------------------------------------------------------------------------|----------------------------------------------------------------------------------------------------|------------------------------------------------|----------------------------------------------------|------------------------|---------------------------------------|--|--|--|--|--|--|
| Exam result dato - From +           1/2/2023           Exam result dato - To +           1/7/2023           Reset to default values           Concreto           Download PDF           Takee         Fram         Previous         Result mark         Score         Score         Sc                                                                                                    | Exam type ★                                                                                                    | CR1 Physics                                                                                      | Exam X                                   | CR2A Exam 🗴                                                                                                    | CR2B E                                                                                                    | am ×                                           |                                                    |                        |                                       |  |  |  |  |  |  |
| 1/2/2023         Exam result date - To *         IT/7/2023         Reset to default values         Contrate         Download PDF         Traines       CR2B - Long reporting       CR2B - Long reporting       CR2B - Oral 2         Contrate         Download PDF         Exam       Previous       Result mark       CR2B - Long reporting       CR2B - Oral 2       CR2B - Oral 2         Download PDF         Exam       Previous       Result mark       Score       Score       Score       Score         Download PDF         Exam       Previous       Result mark       Score       Score       Score         Colspan="6">CR1 Anatomy       -       -       -         Colspan= 6       -       -       -       -       -       -       -       -       -       - <td< td=""><td>Exam result date - From ★</td><td></td><td></td><td></td><td></td><td></td><td></td><td></td><td></td></td<>                                                                                                    | Exam result date - From ★                                                                                                    |                                                                                                  |                                          |                                                                                                    |                                                                                                    |                                                |                                                    |                        |                                       |  |  |  |  |  |  |
| Kam result date - To *           IT/7/2023           Reset to default values           Cenerate           Cenerate           Trainee         Previous et times         C6128- Repidreporting         CR28- Cra11         C628- Cra11         C628- Cra1         C628- Cra1 <th colspa="&lt;/td" colspan="6"><td>1/2/2023</td><td></td><td></td><td></td><td></td><td></td><td></td><td></td><td></td></th>                                                                                                    | <td>1/2/2023</td> <td></td> <td></td> <td></td> <td></td> <td></td> <td></td> <td></td> <td></td>                                                                                                    |                                                                                                  |                                          |                                                                                                    |                                                                                                    |                                                | 1/2/2023                                           |                        |                                       |  |  |  |  |  |  |
| Infride         Event to default values         Cenerate         Download PDF         Telnee       Previous       Result mark       C6128 - Repid reporting       CR28 - Long reporting       CR28 - Oral 1       CR28 - Oral 2         Telnee       Event       Previous       Result mark       Colspan=Repid reporting       CR28 - Long reporting       CR28 - Oral 2       Score         Zoe Washburne (training account only)       CR1 Anatomy       -       Passed M5       165       -       -         Zoe Washburne (training account only)       CR1 Anatomy       -       -       -         Zoe Washburne (training account only)       CR1 Anatomy       -       -       -         CR1 Anatomy       -       -       -       -         Zoe Washburne (training account only)       CR1 Anatomy       -       -       -          CR1 Anatomy </td <td>Exam result date - To ★</td> <td></td> <td></td> <td></td> <td></td> <td></td> <td></td> <td></td> <td></td>                                                                                                    | Exam result date - To ★                                                                                                    |                                                                                                  |                                          |                                                                                                    |                                                                                                    |                                                |                                                    |                        |                                       |  |  |  |  |  |  |
| Taises         Exam         Previous         Formation         CR12B-Oral         CR2B-Oral         CR2B-O                                                                                                    | 17/7/2023                                                                                                    |                                                                                                  |                                          |                                                                                                    |                                                                                                    |                                                |                                                    |                        |                                       |  |  |  |  |  |  |
| Constrained         Exame         Previous<br>ettempts         Pease<br>Result mark         Total<br>score         CR29 - Repid reporting<br>score         CR28 - Oral 1<br>score         CR28 - Oral 1 | Reset to default values                                                                                                    |                                                                                                  |                                          |                                                                                                    |                                                                                                    |                                                |                                                    | Ex                     | port as csy file                      |  |  |  |  |  |  |
| Trainee         Exam         Previous<br>attempts         Pass<br>Result         Total<br>mork         CR2B - Rapidreporting<br>score         CR2B - Lang reporting<br>accord         CR2B - Oral<br>score         CR2B - Oral<br>score         CR2B - O                   | Download PDF                                                                                                    |                                                                                                  |                                          |                                                                                                    |                                                                                                    |                                                |                                                    |                        |                                       |  |  |  |  |  |  |
| Zoe Washburne (training<br>account only)         CRI Anatomy<br>Exam         Passed         165         -         -         -         -         -         -         -         -         -         -         -         -         -         -         -         -         -         -         -         -         -         -         -         -         -         -         -         -         -         -         -         -         -         -         -         -         -         -         -         -         -         -         -         -         -         -         -         -         -         -         -         -         -         -         -         -         -         -         -         -         -         -         -         -         -         -         -         -         -         -         -         -         -         -         -         -         -         -         -         -         -         -         -         -         -         -         -         -         -         -         -         -         -         -         -         -         -         -         -         -                                                                                                    |                                                                                                    |                                                                                                  |                                          |                                                                                                    |                                                                                                    |                                                |                                                    |                        |                                       |  |  |  |  |  |  |
| Zoe Washburne (training<br>account only)         CRI Anatomy<br>Exam         -         Passed         165         -         -         -         -         -         -         -         -         -         -         -         -         -         -         -         -         -         -         -         -         -         -         -         -         -         -         -         -         -         -         -         -         -         -         -         -         -         -         -         -         -         -         -         -         -         -         -         -         -         -         -         -         -         -         -         -         -         -         -         -         -         -         -         -         -         -         -         -         -         -         -         -         -         -         -         -         -         -         -         -         -         -         -         -         -         -         -         -         -         -         -         -         -         -         -         -         -         -         -                                                                                                    | Trainee                                                                                                    | Exam                                                                                             | Previous<br>attempts                     | Pass<br>Result mark                                                                                                    | Total<br>score                                                                                            | CR2B - Rapid reporting<br>score                | CR2B - Long reporting score                        | CR2B - Oral 1<br>score | CR2B - Oral 2<br>Score                |  |  |  |  |  |  |
| Zoe Washburne (training<br>account only)     CRI Anatomy<br>Exam     Passed 145     165     -     -     -     -       Jake Neale (training account<br>only)     CRI Anatomy<br>Exam     Passed 145     147     -     -     -     -                                                                                                    | Trainee<br>Zoe Washburne (training<br>account only)                                                                                                    | Exam<br>CRI Anatomy<br>Exam                                                                      | Previous<br>attempts                     | Pass<br>Result mark<br>Passed 145                                                                                                    | Total<br>score                                                                                            | CR2B - Rapid reporting<br>score<br>-           | CR28 - Long reporting<br>score                     | CR2B - Oral 1<br>score | CR2B - Oral 2<br>Score                |  |  |  |  |  |  |
| Jake Neale (training account<br>pony)         CRI Anstormy<br>Exam         3         Passed 145         147         -         -         -         -         -         -         -         -         -         -         -         -         -         -         -         -         -         -         -         -         -         -         -         -         -         -         -         -         -         -         -         -         -         -         -         -         -         -         -         -         -         -         -         -         -         -         -         -         -         -         -         -         -         -         -         -         -         -         -         -         -         -         -         -         -         -         -         -         -         -         -         -         -         -         -         -         -         -         -         -         -         -         -         -         -         -         -         -         -         -         -         -         -         -         -         -         -         -         - <td>Trainee<br/>Zoe Washburne (training<br/>account only)<br/>Zoe Washburne (training<br/>account only)</td> <td>Exam<br/>CRI Anatomy<br/>Exam<br/>CRI Anatomy<br/>Exam</td> <td>Provious<br/>attempts<br/>-</td> <td>Pass           Result         mark           Passed         145           Passed         145</td> <td>Total<br/>score<br/>165<br/>165</td> <td>CR2B - Rapid reporting<br/>score<br/>-</td> <td>CR2B - Long reporting<br/>score<br/>-</td> <td>CR2B - Oral 1<br/>score</td> <td>CR2B - Oral 2<br/>Score</td>                                                                             | Trainee<br>Zoe Washburne (training<br>account only)<br>Zoe Washburne (training<br>account only)                                                                                                    | Exam<br>CRI Anatomy<br>Exam<br>CRI Anatomy<br>Exam                                               | Provious<br>attempts<br>-                | Pass           Result         mark           Passed         145           Passed         145                                                  | Total<br>score<br>165<br>165                                                                              | CR2B - Rapid reporting<br>score<br>-           | CR2B - Long reporting<br>score<br>-                | CR2B - Oral 1<br>score | CR2B - Oral 2<br>Score                |  |  |  |  |  |  |
| Jake Neale (training account CRI Anatomy 3 Passed 145 147                                                                                                    | Troinee<br>Zoe Washburne (training<br>account only)<br>Zoe Washburne (training<br>account only)<br>Zoe Washburne (training<br>account only)                                                                                   | Exam<br>CRI Anatomy<br>Exam<br>CRI Anatomy<br>Exam<br>CRI Anatomy<br>Exam                        | Previous<br>attempts<br>-<br>-           | Pass         Pass           Passed         145           Passed         145           Passed         145           Passed         145         | Total           score           165           165           165                                           | CR2B - Rapid reporting<br>score                | CR2B - Long reporting<br>score                     | CR2B - Oral 1<br>score | CR28 - Oral 2<br>Score                |  |  |  |  |  |  |
|                                                                                                    | Trainee<br>Zoe Washburne (training<br>account only)<br>Zoe Washburne (training<br>account only)<br>Jake Neale (training account<br>only)                                                                                      | Exam<br>CRI Anatomy<br>Exam<br>CRI Anatomy<br>Exam<br>CRI Anatomy<br>Exam                        | Previous<br>attempts<br>-<br>-<br>3      | Result     Pass       Passed     145       Passed     145       Passed     145       Passed     145       Passed     145       Passed     145 | Total           acoro           165           165           165           165           165           165 | CR2B - Rapid reporting<br>score<br>-<br>-<br>- | CR2B - Long reporting<br>acore<br>-<br>-<br>-      | CR28 - Oral1<br>score  | CR2B - Oral 2<br>Score<br>-<br>-<br>- |  |  |  |  |  |  |
| ( )                                                                                                    | Trainee<br>Zoo Washburne (training<br>account only)<br>Zoo Washburne (training<br>account only)<br>Zoo Washburne (training<br>account only)<br>Jake Neale (training account<br>only)<br>Jake Neale (training account<br>only) | Exem<br>CRI Anatomy<br>Exam<br>CRI Anatomy<br>Exam<br>CRI Anatomy<br>Exam<br>CRI Anatomy<br>Exam | Previous<br>attempts<br>-<br>-<br>3<br>3 | Result Passe<br>Passed 145<br>Passed 145<br>Passed 145<br>Passed 145<br>Passed 145                                                            | Total           165           165           165           147                                             | CR2B - Rapid reporting<br>score                | CR28 - Long reporting<br>acore<br>-<br>-<br>-<br>- | CR2B - Oral 1<br>score | CR28 - Oral 2<br>Score                |  |  |  |  |  |  |

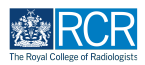

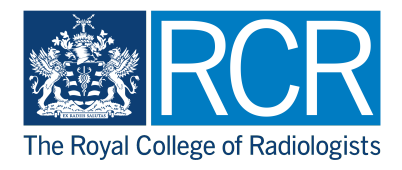